## ENVOI DE FICHIERS LOURDS PAR LE BIAIS D'UNE PLATEFORME

## • Par Wetransfer :

- 1. Allez sur le site : <u>https://wetransfer.com/</u>
- 2. Faire glisser vos fichiers sur la fenêtre ouverte ou cliquez sur « sélectionnez un dossier »
- 3. Remplir les cases d'informations (titre, message, nom, ...)
- 4. Cliquez sur les « ... » violet pour choisir si vous souhaitez envoyer vos fichiers par un lien de transfert ou par email directement.
- 5. Pour finir, cliquez sur « **Transférer** » ou sur « **Obtenir un lien** ». Si vous avez choisi l'option « Obtenir un lien », vous n'avez plus qu'à envoyer votre lien dans un mail à destination de **espaceauzon@carpentras.fr**
- 6. Et c'est fini !

## • Par Grosfichiers :

- 1. Cliquez sur « Sélectionnez vos fichiers » pour les importer sur la page,
- 2. Cliquez sur « Démarrez le transfert de vos fichiers »,
- 3. Cliquez sur « Composez votre message » et remplir toutes les cases avec l'adresse mail suivante : espaceauzon@carpentras.fr
- 4. Pour finir, cliquez sur « Envoyez votre message et vos fichiers ».
- 5. Et c'est fini !

Suite à votre envoi, nous vous renverrons un formulaire, obligatoire, pour que votre dépôt soit pris en compte. Merci de nous le retourner complété.

## Merci beaucoup pour votre contribution !